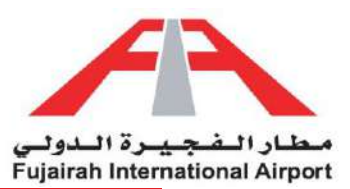

# **Entry Pass Requests**

Simplify your access with our streamlined Entry Pass Request system. Through our intuitive platform, effortlessly submit your entry pass requests online. Simply sign in to your account, head to the Entry Pass section, and complete the required information. Whether it's a one-time visit or a recurring entry, our system guarantees swift and efficient approval. Embrace the convenience of digitally managing your entry pass requests, empowering you to take charge of your access. Step into a new era of efficiency!

LINK: https://eservices.fujairah-airport.ae/

- 1. Temporary Entry Pass
- 2. Permanent Entry Pass
- 3. <u>Vehicle Entry Pass</u>
- 4. Laptop Entry Pass
- 5. <u>Crew Entry Pass</u>

#### Other:

- 1. <u>Request Status</u>
- 2. Attachments

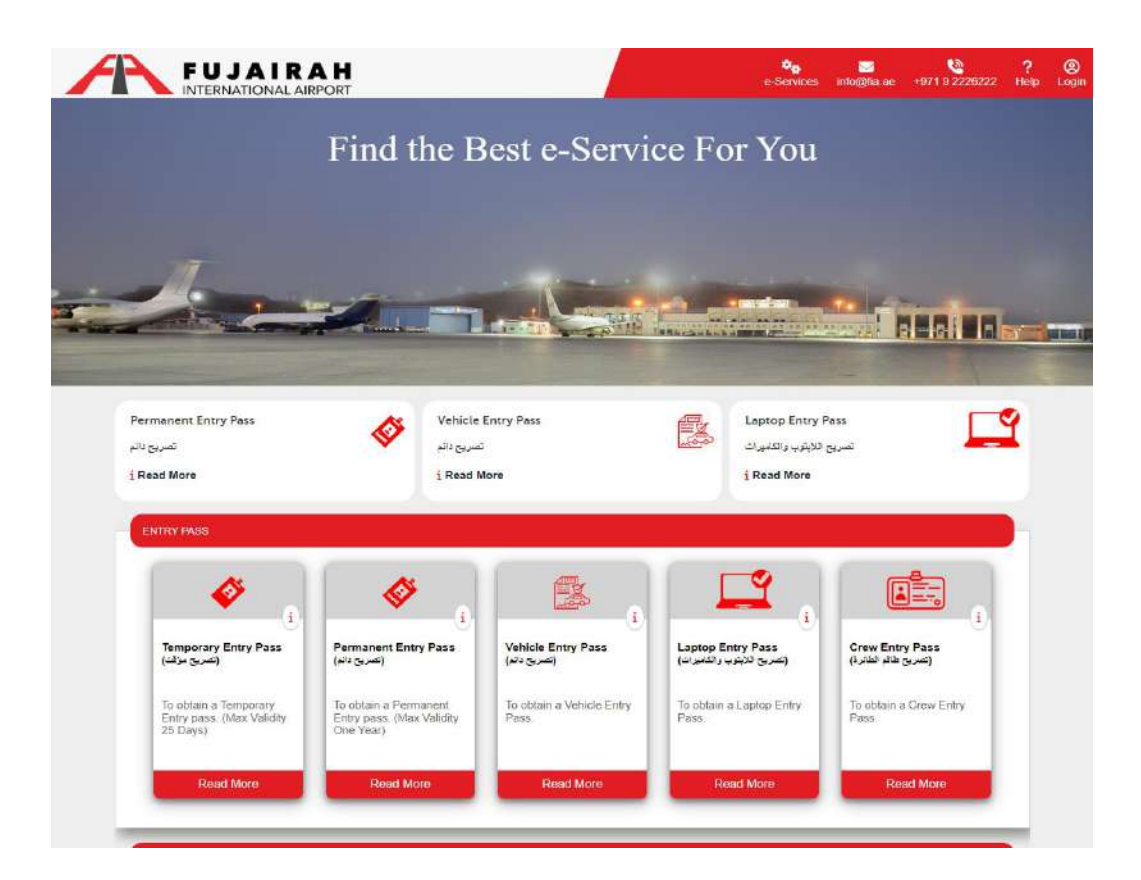

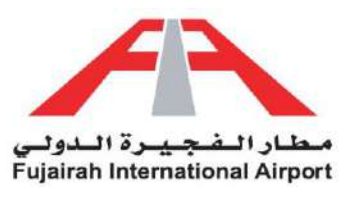

# Temporary Entry Pass

Need temporary access? Our Temporary Entry Pass service has got you covered. Whether you're hosting guests, contractors, or visitors, our user-friendly system allows you to request short-term access quickly and conveniently. Just log into your account, locate the Temporary Entry Pass option, and provide the essential details. With a swift approval process, your guests can enjoy seamless entry while you remain in control. Embrace the ease of managing temporary access digitally and make welcoming your visitors a breeze. Your convenience is our priority.

| 0             | e-Service Description                                                                                                    |      |
|---------------|----------------------------------------------------------------------------------------------------|------|
| This          | service enables the customers to obtain a Entry pass to access Fujairah International Airport premises and service areas | -11  |
| 0             | Applicable persons                                                                                                    |      |
| Those         | e registered in Fujairah International Airport as customers                                                              | 1    |
| 0             | Pre-requisites for service authorization                                                                                 |      |
| Initial       | approval from Fujairah International Airport Security                                                                    |      |
| 0             | Procedure                                                                                                    |      |
|               | Recieve application online                                                                                               | - 18 |
|               |                                                                                                    | - 18 |
|               | Check for compliance                                                                                                    | 10   |
|               | Approve request                                                                                                    | -12  |
|               | Notifying the customer via e-mail                                                                                        | -18  |
|               | Pay                                                                                                    | - 18 |
|               |                                                                                                    |      |
| 0             | Required documents                                                                                                    | 1    |
|               |                                                                                                    |      |
|               | Passport Emirates to copy                                                                                                | 18   |
|               | Visa copy                                                                                                    | 18   |
|               | Passport size photo, less than 1 MB                                                                                      | 18   |
|               | Self-Introductory Statement                                                                                              | -18  |
|               |                                                                                                    | -18  |
| 6             | Service Fee                                                                                                    | R    |
| The o         | cost will be determined by the type and validity period of pass                                                          | DAI  |
| 0             | Payment method                                                                                                    | ٦.   |
| Cash          | or Online payment                                                                                                    | 10   |
| 6             | Delivery method                                                                                                    |      |
| Once          | ready, Fujairah International Airport will make notification through details provided by applicant                       | - 18 |
| -             |                                                                                                    | -    |
| (D)<br>In the | Terms and Conditions                                                                                                    |      |
| applic        | cation. Fujairah International Airport reserves the right to reject the application at any time                          |      |

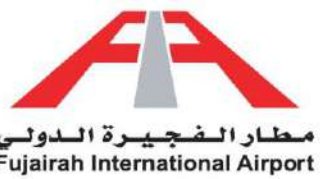

| NEW                                                                                          |                                                                                       |                                                                                                |                                                                       | WYMENT PENDING                                        |                                                                |
|----------------------------------------------------------------------------------------------|---------------------------------------------------------------------------------------|------------------------------------------------------------------------------------------------|-----------------------------------------------------------------------|-------------------------------------------------------|----------------------------------------------------------------|
| mporary E                                                                                    | intry Pass                                                                            |                                                                                                |                                                                       | C Renew Pass                                          | 7 💄 Set User Inform                                            |
| otice! The Temporary<br>ass                                                                  | Entry Pass is valid for a ma                                                          | ximum of 25 days. If you nee                                                                   | ed a pass for a duration a                                            | xceeding 25 days, kindly apply fo                     | or a Permanent Entry                                           |
| DETAILS                                                                                      |                                                                                       |                                                                                                |                                                                       |                                                       |                                                                |
| User Name                                                                                    | User User                                                                             |                                                                                                | PassCode                                                              |                                                       |                                                                |
| Name*                                                                                        |                                                                                       |                                                                                                | الاسم بالعربى                                                         |                                                       |                                                                |
| Company *                                                                                    | Abc                                                                                   |                                                                                                | الشركة بالعربية                                                       | الشريكة بالعربية                                      |                                                                |
| Designation *                                                                                |                                                                                       |                                                                                                | المهنة بالعربية                                                       |                                                       |                                                                |
| Department *                                                                                 |                                                                                       |                                                                                                | Gender *                                                              | Select gender                                         |                                                                |
| Address *                                                                                    |                                                                                       |                                                                                                | Phone Number*                                                         |                                                       |                                                                |
| Nationality *                                                                                | Select country                                                                        | ~                                                                                              | الجنسية يالعربي                                                       |                                                       |                                                                |
| Religion                                                                                     | Select religion                                                                       | ~                                                                                              | الديتة                                                                |                                                       |                                                                |
| Sect                                                                                         |                                                                                       |                                                                                                | المذهب                                                                |                                                       |                                                                |
| Date Of Birth                                                                                | 13/03/2009                                                                            | -                                                                                              | Emirates ID/UID                                                       |                                                       |                                                                |
| Passport Number                                                                              |                                                                                       |                                                                                                | Email *                                                               |                                                       |                                                                |
| Purpose *                                                                                    |                                                                                       |                                                                                                | الغرض من الدخول                                                       |                                                       |                                                                |
| Area *                                                                                       |                                                                                       |                                                                                                | المشاطق                                                               |                                                       |                                                                |
| From Date *                                                                                  | 13/03/2024                                                                            |                                                                                                | Expiry Date *                                                         | 13/03/2024                                            | =                                                              |
| Final payment and di     Payment Mode *                                                      | scount will be determined by P                                                        | RO services/Approval process.                                                                  | Amount                                                                |                                                       |                                                                |
| VAT -                                                                                        |                                                                                       |                                                                                                | 50C *                                                                 | 50                                                    |                                                                |
| Discount                                                                                     | 0                                                                                     |                                                                                                | No Of David                                                           | 5                                                     |                                                                |
| Total Amount                                                                                 | 0                                                                                     |                                                                                                | No Or Days                                                            | 1                                                     |                                                                |
|                                                                                              | 55                                                                                    |                                                                                                |                                                                       |                                                       |                                                                |
| ATTACHMENTS                                                                                  |                                                                                       |                                                                                                |                                                                       |                                                       |                                                                |
| Passport size<br>Select appropriate file                                                     | photo*                                                                                | Attachments*<br>Please attach single file<br>Request letter from the                           | contains Passport, Visa,<br>company.                                  | CID Form<br>Please attach Self-Introduc<br>Statement. | tory (download and fil                                         |
| Drag & d                                                                                     | rop files here                                                                        | Drag & dro                                                                                     | op files here                                                         | Drag & drop                                           | files here                                                     |
| Select file<br>After you select file u<br>Upload button before s<br>O Altowed file type: I'm | Browse<br>using browse please click on<br>aving (Max File Size is : 1 MB)<br>age Only | Select file<br>After you select file usi<br>Upload button before say<br>Allowed file type: PDF | Browse<br>ng browse, please click on<br>ing (Max File Size is : 3 MB) | Select file                                           | Browse<br>prowse, please click on<br>(Max File Size is : 1 MB) |
|                                                                                              |                                                                                       | 1                                                                                              |                                                                       | B Save                                                | 🕞 Submit 🖌 e c                                                 |

LINK: https://eservices.fujairah-airport.ae/IndividualEntryPassRegistration/Create

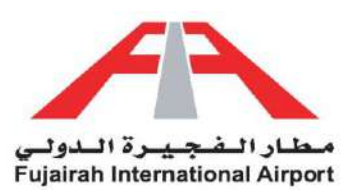

### <u>Guidelines</u>

- 1. Fields marked with an asterisk (\*) are mandatory.
- 2. Fill in all your details in the "Details of Applicant" section.
- 3. If the account holder is applying for himself, you can opt to use the "Set User Information" option to automatically populate your details.
- 4. After filling out the form, you have the option to either save or submit the request. The Save option creates a draft of your application, allowing you to submit it later. The Submit option submits your application for further approval.

| Label           | Description                                                                                    | Example                |
|-----------------|------------------------------------------------------------------------------------------------|------------------------|
| Name            | Provide the name of the individual for whom the pass is to be issued.                          | Wajid Ullah Khan       |
| Company         | Provide the company of the individual for whom the pass is to be issued.                       | FIA                    |
| Designation     | Provide the Designation of the individual for whom the pass is to be issued.                   | Engineer               |
| Department      | Provide the Department of the individual for whom the pass is to be issued.                    | Engineering            |
| Address         | Provide the Address of the individual for whom the pass is to be issued.                       | Fujairah               |
| Nationality     | Provide the Nationality of the individual for whom the pass is to be issued.                   | Pakistan               |
| Religion        | Provide the Religion of the individual for whom the pass is to be issued.                      | Muslim                 |
| Sect            | Please provide the subcategory of the individual's religion for whom the pass is to be issued. | Sunni                  |
| Date of birth   | Provide the Date of birth of the individual for whom the pass is to be issued.                 | 01-01-1990             |
| Passport Number | Provide the Passport Number of the individual for whom the pass is to be issued.               | L 984559               |
| Purpose         | Specify the purpose of the entry pass                                                          | Work                   |
| Area            | Specify the Area of the Airport where the pass holder needs access                             | Gate number 2          |
| Gender          | Select the Gender of the individual for whom the pass is to be issued.                         | Male                   |
| Phone Number    | Provide the Phone Number of the individual for whom the pass is to be issued.                  | 0501111111             |
| Emirates ID     | Provide the Emirates ID number of the individual for whom the pass is to be issued.            | 784-1990-<br>1245698-2 |

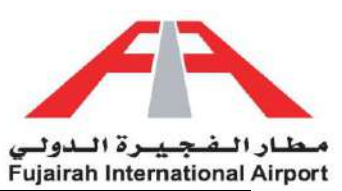

| Email        | Provide a valid Email of the individual for whom the pass is to be issued.                                                                                                    | test@test.com |
|--------------|----------------------------------------------------------------------------------------------------|---------------|
| Payment Mode | <ul> <li>Select the payment mode Cash/Online</li> <li>Cash: Visit PRO department to pay with cash OR card</li> <li>Online: Online payment service by using your VISA/Master card</li> </ul> | Cash          |
| From Date    | Specify the date from which an entry pass is required                                                                                                    | 03/03/2024    |
| Expiry Date  | Specify the date to which an entry pass is required                                                                                                    | 12/03/2024    |

| Attachment Name     | Description                                                  | Example          |
|---------------------|--------------------------------------------------------------|------------------|
| Passport Size Photo | Max File Size is: 1 MB                                       | Refer Attachment |
|                     | Allowed file type: Image Only                                | Section          |
| Attachments         | Please attach single file contains Passport, Visa, Request   | Refer Attachment |
|                     | letter from the company.                                     | Section          |
|                     | Max File Size is: 3 MB                                       |                  |
|                     | Allowed file type: PDF Only                                  |                  |
|                     | All fields in the form must be completed. If you don't have  |                  |
| CID form            | any details for a particular field, please write "- or Nil". |                  |
|                     | Max File Size is: 1 MB                                       |                  |
|                     | Allowed file type: PDF Only                                  |                  |

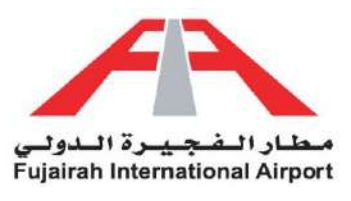

# Permanent Entry Pass

Simplify your access with our Permanent Entry Pass solution. Bid farewell to repetitive approvals and complex procedures. Our streamlined platform enables you to effortlessly apply for a permanent entry pass. Sign in to your account, locate the Permanent Entry Pass section, and provide the necessary information. Whether you're a regular visitor or a resident, our efficient approval process ensures that you enjoy uninterrupted access. Embrace the convenience of managing your permanent access digitally and experience a new level of ease. Your comfort and security are our foremost concerns.

| e-Service Description                                                                                                    |                      |
|----------------------------------------------------------------------------------------------------|----------------------|
| This service enables the customers to obtain a Permenent Entry pass to access Fujairah International Airport<br>areas                                                                                                    | premises and service |
|                                                                                                    |                      |
| 2 Applicable persons                                                                                                    |                      |
| Those registered in Fujairah International Airport as customers                                                                                                    |                      |
| Pre-requisites for service authorization                                                                                                    | 1.15                 |
| Initial approval from Fujairah International Airport Security                                                                                                    |                      |
| O Procedure                                                                                                    | 1                    |
| Recieve application online                                                                                                    | + 4                  |
| Check for compliance                                                                                                    |                      |
|                                                                                                    |                      |
| Approve request                                                                                                    |                      |
| Notifying the customer via e-mail                                                                                                    | (£)                  |
| Pay                                                                                                    |                      |
|                                                                                                    |                      |
| 6 Required documents                                                                                                    |                      |
| Passport / Emirates ID copy                                                                                                    |                      |
| Visa copy                                                                                                    |                      |
|                                                                                                    |                      |
| Passport size photo, less than 1 MB                                                                                                    |                      |
| Self-Introductory Statement                                                                                                    |                      |
|                                                                                                    | То                   |
| 3 Service Fee                                                                                                    | bring                |
| The cost will be determined by the type and validity period of pass                                                                                                    |                      |
| 🕖 Payment method                                                                                                    |                      |
| Cash or Online payment                                                                                                    |                      |
| 8 Delivery method                                                                                                    |                      |
| Once ready, Fujairah International Airport will make notification through details provided by applicant                                                                                                    |                      |
|                                                                                                    |                      |
| Ierms and Conditions                                                                                                    |                      |
| In the event the expiration of the entry pass, the customer is obligated to renew the entry pass. This will be the application. Fullarish International Airport reserves the right to relact the application at any time. | eated as a new       |

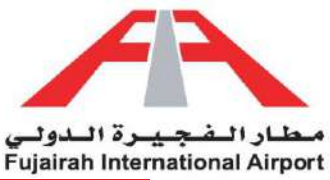

| Comparing and the processes and the product one product 25 days had have have 300 days. If you require a pass for a duration equal to or them them sees a duration and the product one product one prod            |                                                                           | PENDING APPRIC                                                              |                                                                            | PROVED                                                             | PAYMENT PENDING                                                                     | COMPLETED                                               |
|----------------------------------------------------------------------------------------------------|---------------------------------------------------------------------------|-----------------------------------------------------------------------------|----------------------------------------------------------------------------|--------------------------------------------------------------------|-------------------------------------------------------------------------------------|---------------------------------------------------------|
| control Control     control Control        control Control           control Control </th <th>1</th> <th>۲</th> <th></th> <th></th> <th>•</th> <th>۲</th>                                                                                                    | 1                                                                         | ۲                                                                           |                                                                            |                                                                    | •                                                                                   | ۲                                                       |
| Better Harms User User   PastCode   Uppart Harms User User   PastCode   Employee Number **   PastCode   Employee Number **   PastCode Employee Number **   PastCode   PastCode Employee Number ** PastCode Employee Number ** PastCode Employee Number ** PastCode Employee Number ** PastCode Employee Number ** PastCode Employee Number ** PastCode PastCode Employee Number ** PastCode PastCode PastCode PastCode PastCode PastCode PastCode PastCode <td>ermanent E</td> <td>intry Pass</td> <td></td> <td></td> <td>CF Renew Par</td> <td>S7 Set User Infor</td>                                                                                                    | ermanent E                                                                | intry Pass                                                                  |                                                                            |                                                                    | CF Renew Par                                                                        | S7 Set User Infor                                       |
| Date Name     User User     PascOde       Employee Number*                                                                                                    | otice! The Permanent<br>ease submit an applica                            | Entry Pass is valid for periods<br>tion for a Temporary Entry Pa            | exceeding 25 days but<br>Iss                                               | less than 365 days, if yo                                          | u require a pass for a duration eq                                                  | ual to or less than 25 (                                |
| User Name User User   Employer Number*   Name*   Alt:   Company*   Alt:   Separation *   Alt:   Separation *   Alt:   Separation *   Alt:   Separation *   Alt:   Separation *   Alt:   Separation *   Separation *   Sep                                                                                                    | DETAILS                                                                   |                                                                             |                                                                            |                                                                    |                                                                                     |                                                         |
| Employee Number*   Name*   Company*   Add:   Designation 1   Section 2   Address*   Designation 1   Section 2   Address*   Company 1   Address*   Designation 1   Section 2   Section 2 <td>User Name</td> <td>User User</td> <td></td> <td>PassCode</td> <td></td> <td></td>                                                                                                    | User Name                                                                 | User User                                                                   |                                                                            | PassCode                                                           |                                                                                     |                                                         |
| Name*                                                                                                    | Employee Number *                                                         |                                                                             |                                                                            |                                                                    |                                                                                     |                                                         |
| Company*       Attc       Resk 4,5,221       Height 4,5,221         Designation*       Resk 4,5,221       Select 1 gender         Address*       Gender       Select 1 gender         Address*       Phone Number*       Image: A spin 1 and a spin 2 spin 2                                                                                                    | Name*                                                                     |                                                                             |                                                                            | الأسم يالعربى                                                      |                                                                                     |                                                         |
| Designention *  Designention *  Designention *  Designention *  Address *  Designention *  Select country  v spik kapi  Religion  Select country v spik kapi  Religion  Select country v spik kapi  Country  Select country v spik kapi  Country  Select country v spik kapi  Country  Select country v spik kapi  Country  Select country v spik kapi  Country  Select country v spik kapi  Country  Select country  Select c | Company *                                                                 | Abc                                                                         |                                                                            | الشركة بالعربية                                                    | الشركة بالجرابية                                                                    |                                                         |
| Department*   Address*   Nationality*   Select country   Prove Number*   Religion   Select country   Select country   Select file   Select file   Select file   Select file   Select file   Select file   Select file   Select file   Select file   Select file   Select file   Select file   Select file   Select file   Select file   Select file   S                                                                                                    | Designation *                                                             |                                                                             |                                                                            | المهلة بالعربية                                                    |                                                                                     |                                                         |
| Address *   Nationality *   Select country   Religion   Select religion   Select religion   Seci   Date Of Birth   1303/2000   Brinites ID/UD   Propose *   Charles Country   Purpose *   Charles Country   Purpose *   Purpose *   Purpose *   Purpose *   Purpose *   Purpose *   Purpose * <td>Department *</td> <td></td> <td></td> <td>Gender</td> <td>Select gender</td> <td></td>                                                                                                    | Department *                                                              |                                                                             |                                                                            | Gender                                                             | Select gender                                                                       |                                                         |
| Nationality*   Select country   Religion   Sec:   Date Of Birth   1303/2000   Inter of Birth   1303/2000   Inter of Birth   1303/2000   Inter of Birth   1303/2000   Inter of Birth   1303/2000   Inter of Birth   1303/2000   Inter of Birth   1303/2000   Inter of Birth   1303/2000   Inter of Birth   1303/2000   Inter of Birth   Inter of Birth <td< td=""><td>Address *</td><td></td><td></td><td>Phone Number *</td><td></td><td></td></td<>                                                                                                    | Address *                                                                 |                                                                             |                                                                            | Phone Number *                                                     |                                                                                     |                                                         |
| Retigion Select religion   Sect                                                                                                    | Nationality *                                                             | Select country                                                              |                                                                            | الجنسية يالغربي                                                    |                                                                                     |                                                         |
| Secci       unit of Birth       13/03/2009       Emirates ID/UD         Passport Number       fmail       Imirates ID/UD         Parsport       unit imit imit imit imit imit imit imit i                                                                                                    | Religion                                                                  | Setect religion                                                             | ~                                                                          | هيتة ا                                                             |                                                                                     |                                                         |
| Date Of Birth       13/03/2000       Emsirates ID/UD         Passport Number:       Emsirates ID/UD         Propose*       Usbull Ju-Ju-Ju-Ju         Area*       Usbull Ju-Ju-Ju-Ju         Prom Date*       13/03/2024         Prom Date*       13/03/2024         Prom Date*       13/03/2024         Prom Date*       13/03/2024         Prom Date*       13/03/2024         Prom Date*       13/03/2024         Prom Date*       13/03/2024         Prom Date*       13/03/2024         Prom Date*       13/03/2024         Prom Date*       13/03/2024         Prom Date*       13/03/2024         Prom Date*       13/03/2024         Prom Date*       13/03/2024         Prom Date*       13/03/2024         Prom Date*       0         VAT*       0         Discount *       0         Solect file       Promose attach single files proses oftach single files proses prosesport size photo*         Select file       Proges attach single file files prosesport size         Drag & drop files here           Solect file       Proges attach single files here           Drag & drop fil                                                                                                    | Sect                                                                      |                                                                             |                                                                            | المذهب                                                             |                                                                                     |                                                         |
| Passport Number:       Email*         Purpose*       Ukusu Ukusu         Ares*       Ukusu Ukusu         J3032024       Expiry Date*         13032024       Expiry Date*         Prom Date*       13032024         Prom Date*       13032024         Prom Date*       13032024         Payment and discount will be determined by BD0 services/Approval process.         Payment Mode*       Cash Collins         Art*       0         O       SDC*         Discount *       0         O       No Of Days*         1       Total Amount         Scienct appropriate file       Prag & drop files here          Drag & drop files here          Scienct file          Drag & drop files here          Scienct file          Drag & drop files here          Scienct file          Scienct file          Scienct file          Drag & drop files here          Scienct file          Drag & drop files here          Scienct file          Drag & drop f                                                                                                    | Date Of Birth                                                             | 13/03/2009                                                                  | #                                                                          | Emirates ID/UID                                                    |                                                                                     |                                                         |
| Purpose* Area*  Area*   | Passport Number                                                           |                                                                             |                                                                            | Email *                                                            |                                                                                     |                                                         |
| Area*   From Daxe*   13/03/2024   Expiry Daxe*   13/03/2024   Expiry Daxe*   13/03/2024   From Daxe*   13/03/2024   Expiry Daxe*   13/03/2024   Payment Mode*   Cash   Online   Area*   O   Soc<*                                                                                                    | Purpose *                                                                 |                                                                             |                                                                            | الغرض من الدخول                                                    |                                                                                     |                                                         |
| From Date*       13/03/2024       Expiry Date*       13/03/2024         • Final payment and discount will be determined by PRO services/Approval process.       90       90         Payment Mode*       • Cash • Online       Amount*       50         VAT*       0       SDC*       5         Discount *       0       No Of Days*       1         Total Amount       55       1       1         Attachments *       Pease affact single file contains Passport. Vise, Request fielder from the contains Passport. Vise, Request fielder from the contains Passport. Vise, Request fielder from the contains Passport. Vise, Request fielder from the contains Passport. Vise, Request fielder from the contains Passport. Vise, Request fielder from the contains Passport. Vise, Request fielder from the contains Passport. Vise, Request fielder from the company.       Plasse affact. Salf-Introductory flownhoad an Statement.         Select appropriate file       Drag & drop files here        Drag & drop files here           Solact file       Browse       Browse       Select file       Browse       Select file       Browse         Of After your detest file using browse       Select file       Browse       Browse       Select file       Browse       Select file       Browse       Select file       Browse       Select file       Select file       Browse                                                                                                    | Area *                                                                    |                                                                             |                                                                            | المتاطق                                                            |                                                                                     |                                                         |
| P Final payment and discount will be determined by PRO services/Approval process.  Payment Mode * Cash Online Amount * 50 VAT* 0 SDC * 5 Discount * 0 No Of Days * 1 Total Amount 55  CTTACHMEENTS  Passport size photo * Select appropriate file Drag & drop files here Select file Browse Select file Browse Select file Browse Select file Browse Select file Browse Of After you select file using browse spling files files is 1 MM                                                                                                    | From Date *                                                               | 13/03/2024                                                                  |                                                                            | Expiry Date *                                                      | 13/03/2024                                                                          |                                                         |
| Payment Mode*       Cash       Online       Amount*       50         VAT*       0       SDC*       5         Discount *       0       No Of Days*       1         Total Amount       55       1       1         ATTACHMENTS       Attachments *       Passport size photo*       Flease attach single file contains Passport. Vise, Request file using browned files here       Flease attach Single files here       Flease attach Single files here         Drag & drop files here        Drag & drop files here        Select file       Browse         Select file       Browse       Select file       Browse       Select file       Drag & drop files here          0       Attacy passes file using browse, please clift file using browse, please clift                                                                                                    | • Final payment and di                                                    | scount will be determined by PRG                                            | ) services/Approval proces                                                 |                                                                    |                                                                                     |                                                         |
| VAT*       0       SDC*       5         Discount *       0       No O' Days*       1         Total Amount       55       1         Attachments *       CID Form       Plasse attach single file contains Passport, Vise, Request letter from the company.       CID Form       Plasse attach Statement.         Drag & drop files here        Drag & drop files here        Drag & drop files here          Offer you select file using browse, dates did on browse, plass did file files files file (State in 15 MB)       Browse       Solict file       Browse       Solict file       Browse         Offer you select file using browse, plass did on browse, plass did file files files file (State in 15 MB)       Browse       Solict file       Browse         Opticad button before axing (Mas File State in 15 MB)       Offer you select file using browse, plass did file files file (State in 25 MB)       Browse       Solict file (Mas File State in 25 MB)                                                                                                    | Payment Mode *                                                            | 🔴 Cash 💿 Online                                                             |                                                                            | Amount*                                                            | 50                                                                                  |                                                         |
| Discount *       0       No Of Days*       1         Total Amount       55       1         ATTACHMENTS       Attachments *       Please attach single file contains Passport, Vise,<br>Request letter from the company.       CID Form<br>Please attach Sail-Introductory [download a<br>Statement.         Drag & drop files here       Image: Company in the same interment.       Drag & drop files here       Image: Company interment.         Select file       Browse       Orag & drop files here       Image: Company interment.       Select file       Browse         Output data batten before saving (Max File Size is: 1 MB)       Offer you select file using browse, please click on<br>Upplead butten before saving (Max File Size is: 1 MB)       Browse       Select file is is: 3 MB)       Select file is is: 3 MB)                                                                                                    | VAT *                                                                     | 0                                                                           |                                                                            | SDC *                                                              | 5                                                                                   |                                                         |
| Total Amount       55         Attachments       CID Form         Pass port size photo*       Attachments*       Pease attach single file contains Passport, Vise,<br>Request letter from the company.       CID Form         Drag & drop files here       Image: Comparison of the second part of the second part of                                                                                                    | Discount *                                                                | 0                                                                           |                                                                            | No Of Days*                                                        | 1                                                                                   |                                                         |
| ATTACHMENTS         Passport size photo*         Select appropriate file         Drag & drop files here               Drag & drop files here               Select file         Browse            Select file         Browse         Offer you select file using browse, please stick on<br>Upload button before saving (Max File Size is 1 MB)         Offer you select file using browse, please stick on<br>Upload button before saving (Max File Size is 1 MB)                                                                                                    | Total Amount                                                              | 55                                                                          |                                                                            |                                                                    |                                                                                     |                                                         |
| Attachments         Passport size photo*         Select appropriate file         Drag & drop files here            Select file         Browse         Offer you select file using browse, please click on         Uplead button before saving (Max File Size is 13 MB)         O Allowed file type: Top                                                                                                    |                                                                           |                                                                             |                                                                            |                                                                    |                                                                                     |                                                         |
| Select appropriate file       Please sitisch single file contains Passport, Vise,<br>Request letter from the company.       Please sitisch Self-Introductory (download a<br>Statement.         Drag & drop files here       Image: Company in the company.       Image: Company in the company.         Select file       Browse       Image: Company in the company.         Select file       Browse       Select file       Browse         Outpload button before saving (Max File Size is 11 MB)       Outpload button before saving (Max File Size is 12 MB)       Select file using browse, please click on<br>Upload button before saving (Max File Size is 12 MB)                                                                                                    | Passport size                                                             | photo*                                                                      | Attachments*                                                               |                                                                    | CID Form                                                                            |                                                         |
| Drag & drop files here       Drag & drop files here          Drag & drop files here          Drag & drop files here             Select file       Browse         O After you select file using browse, please click on       O After you select file using browse, please click on         Upload button before saving (Max File Size is : 1 MB)       O After you select file using browse, please click on         O Allowed file type: Image Only       Other you select file using browse, please click on                                                                                                    | Select appropriate file                                                   |                                                                             | Please attach single fi<br>Request letter from th                          | lle contains Passport, Vis<br>e company.                           | a, Please attach Self-Introd<br>Statement                                           | uctory [download and )                                  |
| Drag & drop files here       Drag & drop files here          Drag & drop files here             Select file       Browse         O After you select file using browse, please click on       O After you select file using browse, please click on         Upload button before saving (Max File Size is : 1 MB)       O After you select file using browse, please click on         O After you select file type: Image Only       O After you select file using browse, please click on                                                                                                    |                                                                           |                                                                             |                                                                            |                                                                    |                                                                                     |                                                         |
| Select file         Browse         Solect file         Browse           O After you select file using browse, please click on<br>Upload button before saving (Max File Size is : 1 MB)         O After you select file using browse, please click on<br>Upload button before saving (Max File Size is : 3 MB)         O After you select file using browse, please click on<br>Upload button before saving (Max File Size is : 3 MB)         O After you select file using browse, please click<br>Upload button before saving (Max File Size is : 1 MB)                                                                                                    | Drag & d                                                                  | rop files here                                                              | Drag & d                                                                   | rop files here                                                     | Drag & dro                                                                          | p files here                                            |
| Operation         Dirowse         Select me         Select me         Select me         Browse           O After you select file using browse, please click on<br>Upload button before saving (Max File Size is : 1 MB)         O After you select file using browse, please click on<br>Upload button before saving (Max File Size is : 3 MB)         O After you select file using browse, please click<br>Upload button before saving (Max File Size is : 1 MB)         O After you select file using browse, please click<br>Upload button before saving (Max File Size is : 1 MB)         O After you select file using browse, please click<br>Upload button before saving (Max File Size is : 1 MB)         O After you select file using browse, please click<br>Upload button before saving (Max File Size is : 1 MB)         O After you select file using browse, please click         O After you select file using browse, please click         O After you select fi                                                                                                    | Coloct Re                                                                 |                                                                             | Colori Sia                                                                 |                                                                    | Spinet file                                                                         | 0                                                       |
| Research 200 rate of the second state of the second state of the s | After you select file u Upload button before s     Atlowed file type: Imu | sing browse, please click on<br>aving (Max File Size is : 1 MB)<br>age Only | After you select file u<br>Upload button before s<br>Allowed file type: PD | sing browse, please click o<br>aving (Max File Size is : 3 Mi<br>F | After you select file using<br>Upload button before savin<br>Allowed file type: PDF | g browse, please click or<br>g (Max File Size is : 1 MB |
| 🗟 Save. 🔒 Submit                                                                                                    |                                                                           |                                                                             |                                                                            |                                                                    | Sav                                                                                 | e 🔒 Submit 🧲                                            |

LINK: https://eservices.fujairah-airport.ae/PermanentEntryPassRegistration/Create

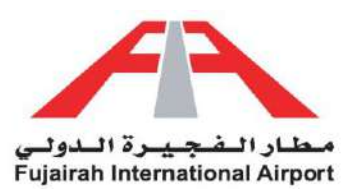

### **Guidelines**

- 1. Fields marked with an asterisk (\*) are mandatory.
- 2. Fill in all your details in the "Details of Applicant" section.
- 3. If the account holder is applying for himself, you can opt to use the "Set User Information" option to automatically populate your details.
- 4. After filling out the form, you have the option to either save or submit the request. The Save option creates a draft of your application, allowing you to submit it later. The Submit option submits your application for further approval.

| Label              | Description                                                                                    | Example                |
|--------------------|------------------------------------------------------------------------------------------------|------------------------|
| Employee<br>Number | Provide the Employee registration number, if you don't know the number please add 10101        | FIA12345               |
| Name               | Provide the name of the individual for whom the pass is to be issued.                          | Wajid Ullah<br>Khan    |
| Company            | Provide the company of the individual for whom the pass is to be issued.                       | FIA                    |
| Designation        | Provide the Designation of the individual for whom the pass is to be issued.                   | Engineer               |
| Department         | Provide the Department of the individual for whom the pass is to be issued.                    | Engineering            |
| Address            | Provide the Address of the individual for whom the pass is to be issued.                       | Fujairah               |
| Nationality        | Provide the Nationality of the individual for whom the pass is to be issued.                   | Pakistan               |
| Religion           | Provide the Religion of the individual for whom the pass is to be issued.                      | Muslim                 |
| Sect               | Please provide the subcategory of the individual's religion for whom the pass is to be issued. | Sunni                  |
| Date of birth      | Provide the Date of birth of the individual for whom the pass is to be issued.                 | 01-01-1990             |
| Passport<br>Number | Provide the Passport Number of the individual for whom the pass is to be issued.               | L 984559               |
| Purpose            | Specify the purpose of the entry pass                                                          | Work                   |
| Area               | Specify the Area of the Airport where the pass holder needs access                             | Gate number<br>2       |
| Gender             | Select the Gender of the individual for whom the pass is to be issued.                         | Male                   |
| Phone<br>Number    | Provide the Phone Number of the individual for whom the pass is to be issued.                  | 0501111111             |
| Emirates ID        | Provide the Emirates ID number of the individual for whom the pass is to be issued.            | 784-1990-<br>1245698-2 |

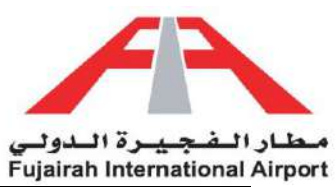

| Email       | Provide a valid Email of the individual for whom the pass is to be issued.                                                                     | test@test.com |
|-------------|----------------------------------------------------------------------------------------------------|---------------|
| Payment     | Select the payment mode Cash/Online                                                                                                    | Cash          |
| Mode        | <ul> <li>Cash: Visit PRO department to pay with cash OR card</li> <li>Online: Online payment service by using your VISA/Master card</li> </ul> |               |
| From Date   | Specify the date from which an entry pass is required                                                                                          | 03/03/2024    |
| Expiry Date | Specify the date to which an entry pass is required                                                                                            | 02/03/2025    |

| Attachment Name     | Description                                                                                                    | Example                     |
|---------------------|----------------------------------------------------------------------------------------------------|-----------------------------|
| Passport Size Photo | Max File Size is: 1 MB, Allowed file type: Image Only                                                                                                    | Refer Attachment            |
| Attachments         | Please attach single file contains <b>Passport, Visa, Request</b><br><b>letter from the company.</b><br>Max File Size is: 3 MB, Allowed file type: PDF Only                     | Refer Attachment<br>Section |
| CID form            | All fields in the form must be completed. If you don't have any details for a particular field, please write "- or Nil".<br>Max File Size is: 1 MB, Allowed file type: PDF Only |                             |

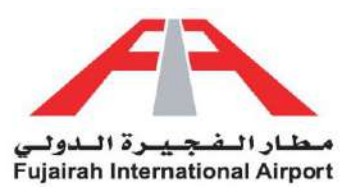

# Vehicle Entry Pass

Navigate entry for your vehicles with ease through our Vehicle Entry Pass service. No more hassle at the gate or delays. Our seamless digital platform allows you to request entry passes for your vehicles effortlessly. Access your account, find the Vehicle Entry Pass section, and input the required details. Whether it's a daily driver or a temporary visitor's vehicle, our quick approval process ensures smooth entry. Embrace the convenience of managing vehicle access digitally, putting you in control of your comings and goings. Welcome to a new era of efficient access management!

| This se   | ervice enables the customers to obtain a Entry pass to access Fujairah International Airport premises and service area | 5       |
|-----------|----------------------------------------------------------------------------------------------------|---------|
| 0         | Applicable persons                                                                                                    |         |
| Those     | registered in Fujairah International Airport as customers                                                              |         |
| Initial : | Pre-requisites for service authorization<br>approval from Fujairah International Airport Security                      |         |
| 0         | Procedure                                                                                                    |         |
|           | Recieve application online                                                                                             | U       |
|           | Check for compliance                                                                                                   |         |
|           | Approve request                                                                                                    | - 18    |
|           | Notifying the customer via e-mail                                                                                      |         |
|           | Pay                                                                                                    |         |
| 6         | Required documents                                                                                                    |         |
|           | Valid Registration Card of the vehicle                                                                                 |         |
|           | Valid draine liconse                                                                                                   |         |
|           | Descent 8 vice conv (for Nex 1/AE Local)                                                                               |         |
|           | Passport & Visa copy (for Non OAE Cocal)                                                                               |         |
|           | Passport & Emirates ID (for OAE Nationals)                                                                             |         |
|           | Valid letter of authorization incm the company stating the purpose of visit, unity and oxit date & area of visit       | То      |
|           | Passport size proto for Driver                                                                                         | ther be |
|           | Self Introductory Statement                                                                                            |         |
| O S       | Service Fee                                                                                                    |         |
|           | an the decementation of the type and tendery period of page.                                                           | _       |
| Cash o    | Payment method or Online payment                                                                                       |         |
| 0         | Delivery method                                                                                                    |         |
| Once      | ready, Fujairah International Airport will make notification through details provided by applicant                     |         |
|           | Terms and Conditions                                                                                                   |         |
| 0         |                                                                                                    |         |

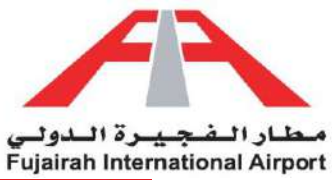

| NEW                                                |                                                 |              |                                                                                                | ENVIRONT PENCIPLO                                                                                                    |                                                                    |
|----------------------------------------------------|-------------------------------------------------|--------------|------------------------------------------------------------------------------------------------|----------------------------------------------------------------------------------------------------|--------------------------------------------------------------------|
| ehicle Entry                                       | Pass                                            |              |                                                                                                | C Iteniew Pass?                                                                                                    | 💄 Set User informat                                                |
| elect Passholder/Gate                              | aass Person Name                                |              |                                                                                                |                                                                                                    |                                                                    |
| Select Passholder/Gab                              | aba se                                          |              |                                                                                                |                                                                                                    |                                                                    |
| DETAILS                                            |                                                 |              |                                                                                                |                                                                                                    |                                                                    |
| User Name                                          | User User                                       |              | PassCode                                                                                       |                                                                                                    |                                                                    |
| Driver Name *                                      |                                                 |              | اسم السائق                                                                                     |                                                                                                    |                                                                    |
| Company .                                          | Abc                                             |              | الشركة بالعربية                                                                                | الشركة بالبربية                                                                                                    |                                                                    |
| Department *                                       |                                                 |              | Gender                                                                                         | Select gender                                                                                                    | Ų                                                                  |
| Designation *                                      |                                                 |              | المهلة بالعربية                                                                                |                                                                                                    |                                                                    |
| Address *                                          |                                                 |              | Phone Number *                                                                                 |                                                                                                    |                                                                    |
| Nationality*                                       | Select country                                  | ~            | الجنسية يالعربن                                                                                |                                                                                                    |                                                                    |
| Religion                                           | Select miligion                                 | ÷            | الغيقة                                                                                         |                                                                                                    |                                                                    |
| Sect                                               |                                                 |              | المذهب                                                                                         |                                                                                                    |                                                                    |
| Date Of Birth                                      | 13/03/2009                                      |              | Emirates ID/UID                                                                                |                                                                                                    |                                                                    |
| Passport Number                                    |                                                 |              | Email *                                                                                        |                                                                                                    |                                                                    |
| Purpose *                                          |                                                 |              | الغريض من الدخول                                                                               |                                                                                                    |                                                                    |
| Arca *                                             |                                                 |              | الشعلق                                                                                         |                                                                                                    |                                                                    |
| From Date *                                        | 13/03/2024                                      | -            | Expiry Date*                                                                                   | 13/03/2024                                                                                                    |                                                                    |
| Time In *                                          |                                                 | 0            | Time Out *                                                                                     |                                                                                                    | 0                                                                  |
| Car Owner *                                        |                                                 |              | Car Number *                                                                                   |                                                                                                    |                                                                    |
| License Number*                                    |                                                 |              | Car Colour*                                                                                    |                                                                                                    |                                                                    |
| • Final payment and dis                            | count will be determined by PRO services/Approv | val process. |                                                                                                |                                                                                                    |                                                                    |
| Payment Mode *                                     | 🔴 Cash 🥚 Online                                 |              | Amount*                                                                                        | 100                                                                                                    |                                                                    |
| VAT *                                              | 0                                               |              | SDC *                                                                                          | 5                                                                                                    |                                                                    |
| Discount *                                         | 0                                               |              | No Of Days *                                                                                   | 1                                                                                                    |                                                                    |
| Total Amount                                       | 105                                             |              |                                                                                                |                                                                                                    |                                                                    |
| -                                                  |                                                 |              |                                                                                                |                                                                                                    |                                                                    |
| ATTACHMENTS                                        |                                                 |              |                                                                                                |                                                                                                    |                                                                    |
| Select appropriate file                            | noto for Driver                                 |              | Please attach single<br>driving license, Pass<br>Introductory Idownio<br>If you have different | file contains Valid Registration Card<br>gort, Emirates ID, VISA, Letter of au<br>act and fill Statement<br>files, Please merge all files into singl | of the vehicle, Valid<br>thorization, <del>Self</del> -<br>e file. |
| Dn                                                 | ag & drop files here …                          |              | D                                                                                              | orag & drop files here                                                                                                    |                                                                    |
|                                                    |                                                 |              |                                                                                                |                                                                                                    |                                                                    |
| Select file                                        | Bro                                             | wse          | Select file                                                                                    |                                                                                                    | Browse                                                             |
| Max File Size is 1 MB)<br>Allowed file type: Image | ge Only                                         | e savirig    | After you select file<br>(Max File Size is : 3 MB<br>Allowed file type: Pi                     | using browse, please click on Upload b<br>)<br>DF                                                                                                    | atton before saving                                                |
|                                                    |                                                 |              |                                                                                                | B Save                                                                                                    |                                                                    |

LINK: https://eservices.fujairah-airport.ae/VehicleEntryPassRegistration/Create

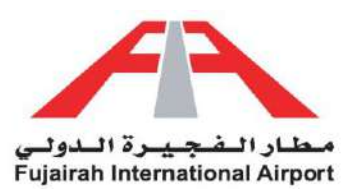

### <u>Guidelines</u>

- 1. Fields marked with an asterisk (\*) are mandatory.
- 2. Fill in all your details in the "Details of Applicant" section.
- 3. If the account holder is applying for himself, you can opt to use the "Set User Information" option to automatically populate your details.
- 4. After filling out the form, you have the option to either save or submit the request. The Save option creates a draft of your application, allowing you to submit it later. The Submit option submits your application for further approval.

| Label           | Description                                                                                    | Example                |
|-----------------|------------------------------------------------------------------------------------------------|------------------------|
| Driver Name     | Provide the name of the vehicle driver                                                         | Wajid Ullah            |
| Company         | Provide the company of the individual for whom the pass is to be issued.                       | FIA                    |
| Designation     | Provide the Designation of the individual for whom the pass is to be issued.                   | Engineer               |
| Department      | Provide the Department of the individual for whom the pass is to be issued.                    | Engineering            |
| Address         | Provide the Address of the individual for whom the pass is to be issued.                       | Fujairah               |
| Nationality     | Provide the Nationality of the individual for whom the pass is to be issued.                   | Pakistan               |
| Religion        | Provide the Religion of the individual for whom the pass is to be issued.                      | Muslim                 |
| Sect            | Please provide the subcategory of the individual's religion for whom the pass is to be issued. | Sunni                  |
| Date of birth   | Provide the Date of birth of the individual for whom the pass is to be issued.                 | 01-01-1990             |
| Passport Number | Provide the Passport Number of the individual for whom the pass is to be issued.               | L 984559               |
| Purpose         | Specify the purpose of the entry pass                                                          | Work                   |
| Area            | Specify the Area of the Airport where the pass holder needs access                             | Gate number 2          |
| Gender          | Select the Gender of the individual for whom the pass is to be issued.                         | Male                   |
| Phone Number    | Provide the Phone Number of the individual for whom the pass is to be issued.                  | 0501111111             |
| Emirates ID     | Provide the Emirates ID number of the individual for whom the pass is to be issued.            | 784-1990-<br>1245698-2 |

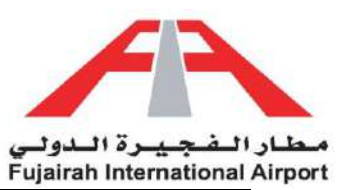

| Email          | Provide a valid Email of the individual for whom the pass is to be issued.                                                                         | test@test.com |
|----------------|----------------------------------------------------------------------------------------------------|---------------|
| Payment Mode   | Select the payment mode Cash/Online                                                                                                    | Cash          |
|                | <ul> <li>Cash: Visit PRO department to pay with cash OR card</li> <li>Online: Online payment service by using your<br/>VISA/Master card</li> </ul> |               |
| From Date      | Specify the date from which an entry pass is required                                                                                              | 03/03/2024    |
| Expiry Date    | Specify the date to which an entry pass is required                                                                                                | 12/03/2024    |
| Time In        | Provide entry time                                                                                                    | 10:00 AM      |
| Time Out       | Provide exit time                                                                                                    | 12:00 PM      |
| Car Owner      | Provide vehicle Owner's name                                                                                                    | Wajid Ullah   |
| Car Number     | Provide vehicle registration number                                                                                                    | M 13234       |
| Car color      | Specify vehicle color                                                                                                    | Black         |
| License Number | Provide license number of the driver                                                                                                    | 1234567       |

| Attachment Name                      | Description                                                                                                    | Example                     |
|--------------------------------------|----------------------------------------------------------------------------------------------------|-----------------------------|
| Passport Size Photo<br>of the driver | Max File Size is: 1 MB, Allowed file type: Image Only                                                                                                    | Refer Attachment<br>Section |
| Attachments                          | Please attach single file containing Valid Registration<br>Card of the vehicle, Valid driving license, Passport,<br>Emirates ID, VISA, Letter of authorization, Self-<br>Introductory Statement.<br>Max File Size is: 3 MB, Allowed file type: PDF Only | Refer Attachment<br>Section |

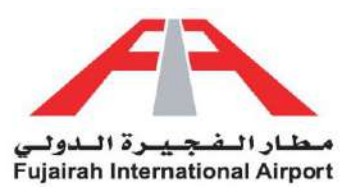

# Laptop Entry Pass

Introducing our innovative Laptop Entry Pass solution - a novel way to ensure secure and efficient access. Say farewell to complex logins and manual verifications. With our cutting-edge system, you can now request an entry pass for your laptop. Simply access your account, locate the Laptop Entry Pass section, and provide the necessary details. Whether it's for virtual meetings, presentations, or collaborations, our streamlined approval process guarantees swift access. Embrace the convenience of digitally managing your laptop access, putting you in charge of your virtual interactions. Welcome to a new era of seamless connectivity!

|                                                                                                    |                                                                                                    | - <b>6</b> .4                         | 1 KB              | 2       |            |
|----------------------------------------------------------------------------------------------------|----------------------------------------------------------------------------------------------------|---------------------------------------|-------------------|---------|------------|
|                                                                                                    | Laptop Entry Pass                                                                                                    |                                       | = + ×             | Help    | DummyLiset |
|                                                                                                    |                                                                                                    |                                       |                   |         |            |
|                                                                                                    | e-Service Description                                                                                                    |                                       |                   |         |            |
|                                                                                                    | This service enables the customers to obtain a Laptop permission pass to use inside Fuild                                                                                                    | airah International Aimort            | premises and      |         |            |
|                                                                                                    | service areas                                                                                                    |                                       |                   |         |            |
|                                                                                                    |                                                                                                    |                                       |                   |         |            |
|                                                                                                    | 2 Applicable persons                                                                                                    |                                       |                   |         |            |
| and the second second second second second second second second second second second second second second second | Those registered in Fujairah International Airport as customers                                                                                                    |                                       |                   |         |            |
| W Low and                                                                                                    |                                                                                                    |                                       |                   |         |            |
|                                                                                                    | OPE Pre-requisites for service authorization                                                                                                    |                                       |                   |         |            |
|                                                                                                    | Initial approval from Fujairah International Airport Security                                                                                                    |                                       |                   | Act     |            |
| Lanton Fr                                                                                                    | 100 March 100 March 100 Ma |                                       |                   |         |            |
| ب و الكامب الت                                                                                                   | O Procedure                                                                                                    |                                       | _                 | 21a     |            |
| i Read Mo                                                                                                    | Recieve application online                                                                                                    |                                       |                   | + Apply |            |
| T risks me                                                                                                    |                                                                                                    |                                       |                   | 1.0000  |            |
| ENTRY                                                                                                    | Check for compliance                                                                                                    |                                       |                   |         |            |
|                                                                                                    |                                                                                                    |                                       |                   | _       |            |
|                                                                                                    | Approve request                                                                                                    |                                       |                   |         |            |
|                                                                                                    |                                                                                                    |                                       |                   | A.      |            |
| Tem                                                                                                    | Notifying the customer via e-mail                                                                                                    |                                       | _                 |         |            |
| -ولات)                                                                                                    | Pay                                                                                                    |                                       |                   |         |            |
| To of                                                                                                    |                                                                                                    |                                       |                   | ev.     |            |
| Entry<br>25 D                                                                                                    |                                                                                                    |                                       |                   |         |            |
|                                                                                                    | 6 Required documents                                                                                                    |                                       |                   |         |            |
|                                                                                                    | Valid Aiment ID                                                                                                    |                                       |                   |         |            |
|                                                                                                    | Valid Aliport ito                                                                                                    |                                       |                   |         |            |
|                                                                                                    | Request letter from the company stating purpose, area, brand, model of the devi                                                                                                    | ice                                   |                   |         |            |
| PERMIS                                                                                                    |                                                                                                    |                                       |                   |         |            |
|                                                                                                    |                                                                                                    |                                       |                   |         |            |
|                                                                                                    | 3 Service Fee                                                                                                    |                                       |                   |         |            |
|                                                                                                    | The cost will be determined by the type and validity period of pass                                                                                                    |                                       |                   | (1)     |            |
| Mate<br>انجرز ()                                                                                                 |                                                                                                    |                                       | 1                 | То      |            |
| 16220                                                                                                    | Payment method                                                                                                    |                                       |                   |         |            |
| To of<br>Mate                                                                                                    | Cash or Online payment                                                                                                    |                                       |                   | bring.  |            |
|                                                                                                    |                                                                                                    |                                       | _                 |         |            |
|                                                                                                    | 3 Delivery method                                                                                                    | 1977 (197 <u>2</u> ) (1976)           |                   |         |            |
|                                                                                                    | Once ready, Fujairah International Airport will make notification through details provided b                                                                                                    | by applicant                          |                   |         |            |
|                                                                                                    | Conditions                                                                                                    |                                       |                   |         |            |
|                                                                                                    |                                                                                                    | osee This will be been                | SC 3 DOM          |         |            |
|                                                                                                    | application. Fujairah International Airport reserves the right to reject the application at any                                                                                                    | y time                                | as a new          |         |            |
|                                                                                                    |                                                                                                    |                                       |                   |         |            |
|                                                                                                    |                                                                                                    | + New Donuest                         | S My Applications |         |            |
|                                                                                                    |                                                                                                    | · · · · · · · · · · · · · · · · · · · |                   |         |            |

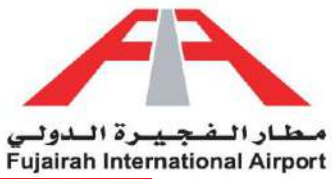

| NEW<br>(1)                                          |                                              |                 |                          | PROVINEINT PERIDING                                | COMPLETED               |
|-----------------------------------------------------|----------------------------------------------|-----------------|--------------------------|----------------------------------------------------|-------------------------|
| ptop Entry                                          | Pass                                         |                 |                          | G Renew Pa                                         | is? 💄 Set User Info     |
| elect Passholder/Gate                               | pass Person Name                             |                 |                          |                                                    |                         |
| Select Passholder/Gat                               | lepass                                       |                 |                          |                                                    |                         |
| DETAILS                                             |                                              |                 |                          |                                                    |                         |
| User Name                                           | User User                                    |                 | PassCode                 |                                                    |                         |
| Name*                                               |                                              |                 | الأمم بالغربي            |                                                    |                         |
| Company *                                           | Abc                                          |                 | الشركة بالغربية          | الشركة بالعربية                                    |                         |
| Department *                                        |                                              |                 | Email *                  |                                                    |                         |
| Designation *                                       |                                              |                 | المهلة بالعربية          |                                                    |                         |
| Address *                                           |                                              |                 | Phone Number *           |                                                    |                         |
| Nationality *                                       | Select country                               | Ŷ               | الجنسية يلغربن           |                                                    |                         |
| Purpose *                                           |                                              |                 | الغرض من الدفول          |                                                    |                         |
| Area *                                              |                                              |                 | التثطق                   |                                                    |                         |
| From Date *                                         | 13/03/2024                                   |                 | Expiry Date*             | 13/03/2024                                         | 1                       |
| Registration Number *                               |                                              |                 |                          |                                                    |                         |
| Final payment and dis                               | count will be determined by PRO services/Ap  | proval process. |                          |                                                    |                         |
| Payment Mode *                                      | 🔴 Cash 💿 Online                              |                 | Amount*                  | 100                                                |                         |
| VAT*                                                | 0                                            |                 | SDC *                    | 5                                                  |                         |
| Discount *                                          | 0                                            |                 | No Of Days*              | t.                                                 |                         |
| Total Amount                                        | 105                                          |                 |                          |                                                    |                         |
|                                                     |                                              |                 |                          |                                                    |                         |
| Passport size  <br>Select appropriate file          | photo for Laptop Holder*                     |                 | Attachments              | s*<br>e file contains Valid Airport ID, Re         | quest Letter From The   |
|                                                     |                                              |                 | Company                  |                                                    |                         |
|                                                     |                                              |                 |                          |                                                    |                         |
| Dr                                                  | ag & drop files here                         |                 | I                        | urag & drop files her                              | 9                       |
| <u> </u>                                            |                                              |                 |                          |                                                    |                         |
| Select file                                         | the bound place she on the and because       | Browse          | Select file              | a using browne places slick as the                 | Browse                  |
| W Miter you select file us                          | ang provise, prease cuck on Upload button be | erore saving    | (Max File Size is : 3 MI | e using provise, piease click on Uplo<br>B)<br>PDF | au putton before saving |
| (Max File Size is : 1 MB)<br>Allowed file type: Ima | ge only                                      |                 | • Allowed file type: I   |                                                    |                         |

LINK: <u>https://eservices.fujairah-airport.ae/LaptopEntryPassRegistration/Create</u>

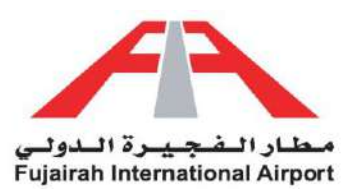

### <u>Guidelines</u>

- 1. Fields marked with an asterisk (\*) are mandatory.
- 2. Fill in all your details in the "Details of Applicant" section.
- 3. If the account holder is applying for himself, you can opt to use the "Set User Information" option to automatically populate your details.
- 4. After filling out the form, you have the option to either save or submit the request. The Save option creates a draft of your application, allowing you to submit it later. The Submit option submits your application for further approval.

| Label               | Description                                                                                                    | Example          |
|---------------------|----------------------------------------------------------------------------------------------------|------------------|
| Name                | Provide the name of the individual for whom the pass is to be issued.                                                                          | Wajid Ullah Khan |
| Company             | Provide the company of the individual for whom the pass is to be issued.                                                                       | FIA              |
| Designation         | Provide the Designation of the individual for whom the pass is to be issued.                                                                   | Engineer         |
| Department          | Provide the Department of the individual for whom the pass is to be issued.                                                                    | Engineering      |
| Address             | Provide the Address of the individual for whom the pass is to be issued.                                                                       | Fujairah         |
| Nationality         | Provide the Nationality of the individual for whom the pass is to be issued.                                                                   | Pakistan         |
| Purpose             | Specify the purpose of the entry pass                                                                                                    | Work             |
| Area                | Specify the Area of the Airport where the pass holder needs access                                                                             | Gate number 2    |
| Phone Number        | Provide the Phone Number of the individual for whom the pass is to be issued.                                                                  | 0501111111       |
| Email               | Provide a valid Email of the individual for whom the pass is to be issued.                                                                     | test@test.com    |
| Payment Mode        | Select the payment mode Cash/Online                                                                                                    | Online           |
|                     | <ul> <li>Cash: Visit PRO department to pay with cash OR card</li> <li>Online: Online payment service by using your VISA/Master card</li> </ul> |                  |
| From Date           | Specify the date from which an entry pass is required                                                                                          | 03/03/2024       |
| Expiry Date         | Specify the date to which an entry pass is required                                                                                            | 12/03/2024       |
| Registration Number | Provide laptop registration number                                                                                                    | 1ZXR3TYHUI       |

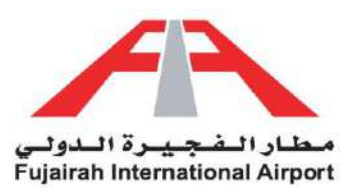

| Attachment Name     | Description                                          | Example          |
|---------------------|------------------------------------------------------|------------------|
| Passport size photo | Max File Size is: 1 MB                               | Refer Attachment |
| for Laptop Holder   | Allowed file type: Image Only                        | Section          |
|                     |                                                      |                  |
| Attachments         | Please attach single file contains Valid Airport ID, | Refer Attachment |
|                     | Request Letter from The Company.                     | Section          |
|                     | Max File Size is: 3 MB                               |                  |
|                     | Allowed file type: PDF Only                          |                  |

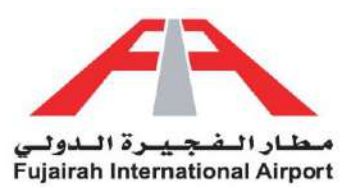

# Crew Entry Pass

Smoothly manage your crew's access with our Crew Entry Pass service. No more administrative hassles or delays at the entry point. Our user-friendly platform empowers you to effortlessly request entry passes for your crew members. Access your account, navigate to the Crew Entry Pass section, and enter the essential details. Whether it's for a one-time project or ongoing work, our efficient approval process ensures uninterrupted entry. Embrace the convenience of digitally managing crew access, giving you control over team movements. Welcome to a new era of streamlined crew management!

|                                                                                                    | 5                                                                                                    |      |
|----------------------------------------------------------------------------------------------------|----------------------------------------------------------------------------------------------------|------|
| 0                                                                                                    | - Comico Decemination                                                                                                    |      |
| This s                                                                                                    | e-Service Description<br>service enables the crew to obtain a permission pass to access Eulairah International Airport premises and service a                                                                                                    | reas |
|                                                                                                    |                                                                                                    | 1005 |
| 0                                                                                                    | Applicable persons                                                                                                    |      |
| Those                                                                                                    | e registered in Fujairah International Airport as customers                                                                                                    |      |
| _                                                                                                    |                                                                                                    |      |
| 8                                                                                                    | Pre-requisites for service authorization                                                                                                    |      |
| Initial                                                                                                    | approval from Fujairah International Airport Security                                                                                                    |      |
| 0                                                                                                    | Procedure                                                                                                    |      |
| 1×.                                                                                                    | Flocedure                                                                                                    |      |
|                                                                                                    | Recieve application online                                                                                                    |      |
|                                                                                                    | Check for compliance                                                                                                    |      |
|                                                                                                    | Cireck for compliance                                                                                                    |      |
|                                                                                                    | Approve request                                                                                                    |      |
|                                                                                                    |                                                                                                    |      |
|                                                                                                    | Notifying the customer via e-mail                                                                                                    | 2    |
|                                                                                                    | Pay                                                                                                    | 1    |
|                                                                                                    |                                                                                                    |      |
|                                                                                                    |                                                                                                    |      |
| 6                                                                                                    | Required documents                                                                                                    |      |
| 0                                                                                                    | Required documents                                                                                                    |      |
| 0                                                                                                    | Required documents<br>General declaration with Immigration entry stamp                                                                                                    |      |
| Θ                                                                                                    | Required documents General declaration with Immigration entry stamp Passport size photo                                                                                                    |      |
| 6                                                                                                    | Required documents General declaration with Immigration entry stamp Passport size photo                                                                                                    | 3    |
| 0                                                                                                    | Required documents General declaration with Immigration entry stamp Passport size photo                                                                                                    | }    |
| The classical statement of the statement of the statem              | Required documents General declaration with Immigration entry stamp Passport size photo Service Fee cost will be determined by the type and validity period of pass                                                                                                    | 3    |
| <ul> <li>The column</li> </ul>                                                                                                    | Required documents General declaration with Immigration entry stamp Passport size photo Service Fee cost will be determined by the type and validity period of pass                                                                                                    | 3    |
| 5<br>The co                                                                                                    | Required documents         General declaration with Immigration entry stamp         Passport size photo         Service Fee         cost will be determined by the type and validity period of pass         Payment method                                                                                                    | 3    |
| 5<br>The co<br>Cash                                                                                                    | Required documents         General declaration with Immigration entry stamp         Passport size photo         Service Fee         cost will be determined by the type and validity period of pass         Payment method         tor Online payment                                                                                                    | 3    |
| <ul> <li>The c</li> <li>Cash</li> </ul>                                                                                                    | Required documents         General declaration with Immigration entry stamp         Passport size photo         Service Fee         cost will be determined by the type and validity period of pass         Payment method         or Online payment                                                                                                    | 3    |
| <ul> <li>The co</li> <li>Cash</li> <li>Cash</li> </ul>                                                                                                    | Required documents         General declaration with Immigration entry stamp         Passport size photo         Service Fee         cost will be determined by the type and validity period of pass         Payment method         or Online payment         Delivery method                                                                                                    | 3    |
| <ul> <li>The control</li> <li>Cash</li> <li>Once</li> </ul>                                                                                                    | Required documents         General declaration with Immigration entry stamp         Passport size photo         Service Fee         cost will be determined by the type and validity period of pass         Payment method         or Online payment         Delivery method         ready, Fujairah International Airport will make notification through details provided by applicant                                                                                                    | 3    |
| <ul> <li>The cliphone</li> <li>Cash</li> <li>Once</li> </ul>                                                                                                    | Required documents         General declaration with Immigration entry stamp         Passport size photo         Service Fee         cost will be determined by the type and validity period of pass         Payment method         tor Online payment         Delivery method         ready, Fujairah International Airport will make notification through details provided by applicant         Terms and Conditions                                                                                                    | }    |
| <ul> <li>The column of the column of the col</li></ul> | Required documents         General declaration with Immigration entry stamp         Passport size photo         Service Fee         cost will be determined by the type and validity period of pass         Payment method         or Online payment         Delivery method         or eady, Fujairah International Airport will make notification through details provided by applicant         Terms and Conditions         event the expiration of the entry pass, the customer is obligated to renew the entry pass. This will be treated as a method                                                                                            | ew   |
| <ul> <li>The color</li> <li>Cash</li> <li>Once</li> <li>In the applic</li> </ul>                                                                                                    | Required documents         General declaration with Immigration entry stamp         Passport size photo         Service Fee         cost will be determined by the type and validity period of pass         Payment method         or Online payment         Delivery method         ready. Fujairah International Airport will make notification through details provided by applicant         Terms and Conditions         a event the expiration of the entry pass, the customer is obligated to renew the entry pass. This will be treated as a metation. Fujairah International Airport reserves the right to reject the application at any time | ew   |
| <ul> <li>The column of the second second sec</li></ul> | Required documents         General declaration with Immigration entry stamp         Passport size photo         Service Fee         cost will be determined by the type and validity period of pass         Payment method         or Online payment         Delivery method         ready. Fujairah International Airport will make notification through details provided by applicant         Terms and Conditions         a event the expiration of the entry pass, the customer is obligated to renew the entry pass. This will be treated as a metation. Fujairah International Airport reserves the right to reject the application at any time | ew   |

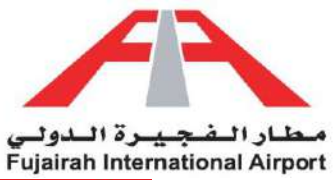

| NEW<br>(1)                                                                    | PENDING APPROVAL                                         |                  |                                                                                                    | PAVMENT PENDING                                 | COMPLETED              |
|-------------------------------------------------------------------------------|----------------------------------------------------------|------------------|----------------------------------------------------------------------------------------------------|-------------------------------------------------|------------------------|
| ew Entry P                                                                    | ass                                                      |                  |                                                                                                    | C Renew Pass                                    | 2 Set User Infon       |
| DETAILS                                                                       |                                                          |                  |                                                                                                    |                                                 |                        |
| User Name                                                                     | User User                                                |                  | PassCode                                                                                             |                                                 |                        |
| Name*                                                                         |                                                          |                  | الاسم يلقرين                                                                                         |                                                 |                        |
| Company *                                                                     | Abc                                                      |                  | الشركة بالعربية                                                                                      | الشركة بالعربية                                 |                        |
| Designation *                                                                 |                                                          |                  | المهنة بالعربية                                                                                      |                                                 |                        |
| Department *                                                                  |                                                          |                  | Gender                                                                                               | Select gender                                   |                        |
| Address *                                                                     |                                                          |                  | Phone Number *                                                                                       |                                                 |                        |
| Nationality *                                                                 | Select country                                           | -                | الجنسية بالغربي                                                                                      |                                                 |                        |
| Religion                                                                      | Select religion                                          | ~                | لليقة                                                                                                |                                                 |                        |
| Sect                                                                          |                                                          |                  | المذهب                                                                                               |                                                 |                        |
| Date Of Birth                                                                 | 13/03/2009                                               |                  | Emirates ID/UID                                                                                      |                                                 |                        |
| Passport Number                                                               |                                                          |                  | Email*                                                                                               |                                                 |                        |
| Purpose *                                                                     |                                                          |                  | الغرض من الدخول                                                                                      |                                                 |                        |
| Area *                                                                        |                                                          |                  | المتطق                                                                                               |                                                 |                        |
| From Date *                                                                   | 13/03/2024                                               |                  | Expiry Date*                                                                                         | 13/03/2024                                      | 1                      |
| Time in *                                                                     |                                                          | 0                | Time Out •                                                                                           | 1                                               |                        |
| Registration Number                                                           |                                                          |                  |                                                                                                    |                                                 |                        |
| • Final payment and dis                                                       | scount will be determined by PRO services/Ap             | pproval process. |                                                                                                    |                                                 |                        |
| Payment Mode *                                                                | 🔴 Cash 💿 Online                                          |                  | Amount*                                                                                              | 10                                              |                        |
| VAT *                                                                         | ٥                                                        |                  | SDC ·                                                                                                | 6                                               |                        |
| Discount *                                                                    | 0                                                        |                  | No Of Days*                                                                                          | 1                                               |                        |
| Total Amount                                                                  | 15                                                       |                  |                                                                                                    |                                                 |                        |
| 100 M14-001/040-05-00                                                         |                                                          |                  |                                                                                                    |                                                 |                        |
| ATTACHMENTS                                                                   |                                                          |                  | _ 0.00 - 1                                                                                           |                                                 |                        |
| Select appropriate file                                                       | photo                                                    |                  | Please attach single<br>stamp                                                                        | file contains General declaration               | with Immigration entr  |
|                                                                               |                                                          |                  | 2                                                                                                    |                                                 |                        |
|                                                                               |                                                          |                  |                                                                                                    |                                                 |                        |
| Dr                                                                            | ag & drop files here                                     |                  | E                                                                                                    | Drag & drop files here                          | ·                      |
|                                                                               |                                                          |                  |                                                                                                    |                                                 |                        |
|                                                                               |                                                          |                  |                                                                                                    |                                                 |                        |
| Select file                                                                   |                                                          | Browse           | Select file                                                                                          |                                                 | Browse                 |
| After you select file u<br>(Max File Size is 1 MB)     Allowed file type: Ima | sing browse, please click on Upload button b<br>age Only | efore saving     | <ul> <li>After you select file<br/>(Max File Size is : 3 ME</li> <li>Allowed file type: F</li> </ul> | using browse, please click on Uploa<br>I)<br>DF | d button before saving |
|                                                                               |                                                          | _                |                                                                                                    |                                                 |                        |

LINK: <u>https://eservices.fujairah-airport.ae/CrewEntryPassRegistration/Create</u>

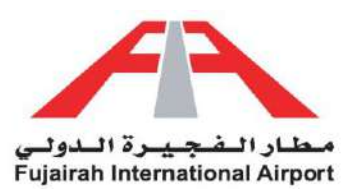

### <u>Guidelines</u>

- 1. Fields marked with an asterisk (\*) are mandatory.
- 2. Fill in all your details in the "Details of Applicant" section.
- 3. If the account holder is applying for himself, you can opt to use the "Set User Information" option to automatically populate your details.
- 4. After filling out the form, you have the option to either save or submit the request. The Save option creates a draft of your application, allowing you to submit it later. The Submit option submits your application for further approval.

| Label              | Description                                                                                    | Example                |
|--------------------|------------------------------------------------------------------------------------------------|------------------------|
| Name               | Provide the name of the Crew member for whom the pass is to be issued.                         | Wajid Ullah<br>Khan    |
| Company            | Provide the company of the individual for whom the pass is to be issued.                       | FIA                    |
| Designation        | Provide the Designation of the individual for whom the pass is to be issued.                   | Engineer               |
| Department         | Provide the Department of the individual for whom the pass is to be issued.                    | Engineering            |
| Address            | Provide the Address of the individual for whom the pass is to be issued.                       | Fujairah               |
| Nationality        | Provide the Nationality of the individual for whom the pass is to be issued.                   | Pakistan               |
| Religion           | Provide the Religion of the individual for whom the pass is to be issued.                      | Muslim                 |
| Sect               | Please provide the subcategory of the individual's religion for whom the pass is to be issued. | Sunni                  |
| Date of birth      | Provide the Date of birth of the individual for whom the pass is to be issued.                 | 01-01-1990             |
| Passport<br>Number | Provide the Passport Number of the individual for whom the pass is to be issued.               | L 984559               |
| Purpose            | Specify the purpose of the entry pass                                                          | Work                   |
| Area               | Specify the Area of the Airport where the pass holder needs access                             | Gate number 2          |
| Gender             | Select the Gender of the individual for whom the pass is to be issued.                         | Male                   |
| Phone<br>Number    | Provide the Phone Number of the individual for whom the pass is to be issued.                  | 0501111111             |
| Emirates ID        | Provide the Emirates ID number of the individual for whom the pass is to be issued.            | 784-1990-<br>1245698-2 |

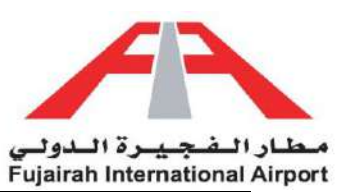

| Email                  | Provide a valid Email of the individual for whom the pass is to be issued.                                                                                                    | test@test.com |
|------------------------|----------------------------------------------------------------------------------------------------|---------------|
| Payment<br>Mode        | <ul> <li>Select the payment mode Cash/Online</li> <li>Cash: Visit PRO department to pay with cash OR card</li> <li>Online: Online payment service by using your VISA/Master card</li> </ul> | Cash          |
| From Date              | Specify the date from which an entry pass is required                                                                                                    | 03/03/2024    |
| Expiry Date            | Enter the date to which an entry pass is required                                                                                                    | 12/03/2024    |
| Time In                | Provide entry time                                                                                                    | 10:00 AM      |
| Time Out               | Provide exit time                                                                                                    | 12:00 PM      |
| Registration<br>Number | Provide crew registration number                                                                                                    | 1234567       |

| Attachment Name     | Description                                                                            | Example                     |
|---------------------|----------------------------------------------------------------------------------------|-----------------------------|
| Passport Size Photo | Max File Size is: 1 MB ,Allowed file type: Image Only                                  | Refer Attachment<br>Section |
| Attachments         | Please attach single file contains General declaration with<br>Immigration entry stamp | Refer Attachment<br>Section |
|                     | Max File Size is: 3 MB, Allowed file type: PDF Only                                    |                             |

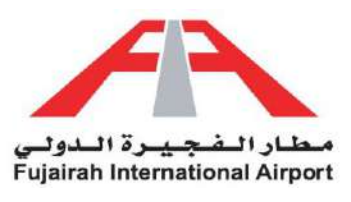

# Entry Pass Request Status

Stay informed about your Entry Pass status with our easy-to-use system. No more guessing or waiting. Simply log into your account and navigate to the My Application(s) section. Here, you can track the progress of your pass request, whether it's pending, approved, or rejected. Stay in the loop and plan your activities accordingly. With our transparent status updates, you're always in control of your access. Embrace the convenience of real-time information, ensuring a smooth and hassle-free experience. Your clarity is our priority.

### **Request Status**

| Request<br>Status   | Description                                                                                                    |
|---------------------|----------------------------------------------------------------------------------------------------|
| New                 | The status of your service request is marked as "New" when it's submitted for approval.                                                                                                    |
| Pending<br>Approval | The status of your service request is marked as " <b>Pending Approval</b> " when it is under approval process by the departments.                                                                  |
| Approved            | The status of your service request is marked as " <b>Approved</b> " once it has been fully approved by all relevant departments.                                                                   |
| Rejected            | The status of your service request has been marked as " <b>Rejected</b> ," indicating that the request cannot proceed due to certain reasons.                                                      |
| Payment<br>Pending  | The status of your service request is " <b>Payment Pending</b> ," indicating that a payment is required to finalize the request.                                                                   |
| Completed           | Your service request status is marked as " <b>Completed</b> " once it has been approved by all departments and the payment process has been finalized.                                             |
| Used                | The status of your service request is " <b>Used</b> " when it has been utilized.                                                                                                    |
| Reassign            | Your service request status is marked as " <b>Reassign</b> " when there is any unclear or missing information submitted. You are kindly requested to resubmit it with the necessary modifications. |
| Expired             | If you do not utilize the service by the approved date, it will expire.                                                                                                    |

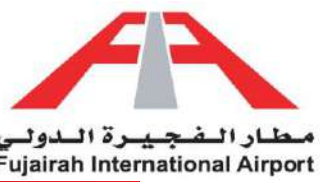

| Y SEARCH OPTIONS                                                                                                    |                                                                                                    |                                                                                         |                                                                                  |                                                                                                    |                                                                                                    |
|----------------------------------------------------------------------------------------------------|----------------------------------------------------------------------------------------------------|-----------------------------------------------------------------------------------------|----------------------------------------------------------------------------------|----------------------------------------------------------------------------------------------------|----------------------------------------------------------------------------------------------------|
| Select Service                                                                                                    |                                                                                                    | * Select                                                                                | Service Status                                                                   |                                                                                                    | Chang                                                                                                    |
| Date From                                                                                                    |                                                                                                    | Date To                                                                                 | D                                                                                |                                                                                                    |                                                                                                    |
|                                                                                                    |                                                                                                    |                                                                                         |                                                                                  | Q Search                                                                                                    | C Reset                                                                                                    |
|                                                                                                    |                                                                                                    |                                                                                         |                                                                                  |                                                                                                    |                                                                                                    |
|                                                                                                    | the second second second second second second second second second second second second second second second s |                                                                                         |                                                                                  | the second second second second second second second second second second second second second second second s |                                                                                                    |
| MY APPLICATION(S)                                                                                                    |                                                                                                    |                                                                                         |                                                                                  |                                                                                                    |                                                                                                    |
| MY APPLICATION(S)                                                                                                    |                                                                                                    |                                                                                         |                                                                                  |                                                                                                    |                                                                                                    |
| MY APPLICATION(S) Request #                                                                                                    | Request                                                                                                    | User<br>(51)                                                                            | Requested Date                                                                   | Request                                                                                                    |                                                                                                    |
| MY APPLICATION(S)<br>Request #<br>(Service Name)                                                                                                | Request<br>Type                                                                                                | User<br>(Email)                                                                         | Requested Date<br>Time                                                           | Request<br>Status                                                                                              |                                                                                                    |
| MY APPLICATION(S)<br>Request #<br>(Service Name)<br>MTF-2024-03-00001 (Material to                                                              | Request<br>Type<br>New                                                                                         | User<br>(Email)<br>DummyUser                                                            | Requested Date<br>Time<br>13/03/2024 11:32:24                                    | Request<br>Status<br>(USer)                                                                                    | 0                                                                                                    |
| MY APPLICATION(S)<br>Request #<br>(Service Name)<br>MTF-2024-03-00001 (Material to<br>FIA)                                                      | Request<br>Type<br>New                                                                                         | <mark>User<br/>(Emeil)</mark><br>DummyUser<br>(it.trainee@fia.ae)                       | Requested Date<br>Time<br>13/03/2024 11:32:24<br>am                              | Request<br>Status                                                                                              | Ø                                                                                                    |
| MY APPLICATION(S)  Request # (Service Name)  MTF-2024-03-00001 (Material to FIA)  TL-2024-03-00003 (Trade License                               | Request<br>Type<br>New<br>New                                                                                  | User<br>(Email)<br>DummyUser<br>(it.trainee@fia.ae)<br>DummyUser                        | Requested Date<br>Time<br>13/03/2024 11:32:24<br>am<br>13/03/2024 09:36:46       | Request<br>Status<br>USed<br>Completed                                                                         | 0                                                                                                    |
| MY APPLICATION(S)  Request # (Service Name)  MTF-2024-03-00001 (Material to FIA)  TL-2024-03-00003 (Trade License Request)                      | Request<br>Type<br>New<br>New                                                                                  | User<br>(Email)<br>DummyUser<br>(it.trainee@fia.ae)<br>DummyUser<br>(it.trainee@fia.ae) | Requested Date<br>Time<br>13/03/2024 11:32:24<br>am<br>13/03/2024 09:36:46<br>am | Request<br>Status<br>I. (Used<br>Completed                                                                     | 0                                                                                                    |
| MY APPLICATION(S)  Request # (Service Name)  MTF-2024-03-00001 (Material to FIA)  TL-2024-03-00003 (Trade License Request)  Records: 1 - 2 of 2 | Request<br>Type<br>New<br>New                                                                                  | User<br>(Email)<br>DummyUser<br>(it.trainee@fia.ae)<br>DummyUser<br>(it.trainee@fia.ae) | Requested Date<br>Time<br>13/03/2024 11:32:24<br>am<br>13/03/2024 09:36:46<br>am | Request<br>Status<br>(USed<br>) Completed                                                                      | Image: Second second second |

LINK: https://eservices.fujairah-airport.ae/ServiceRequest

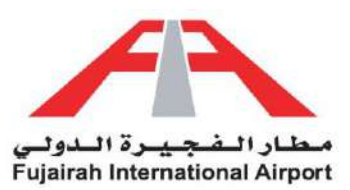

To modify your files as per our application requirements, please utilize the **Snipping Tool**, or **Microsoft Paint** available on Windows, to properly crop your documents. Save these cropped documents as PNG or JPEG files.

#### To merge documents, follow these steps:

- Copy the cropped images to a Word document one by one.
- Click on the "File" option in the menu.
- Choose the "Save As" option.
- In the "Save As Type" dropdown menu, select PDF.
- This will create a merged PDF file.
- Alternatively, you can use online editors like 'ilovepdf' to perform this action.

#### LINKS:

- 1. https://eservices.fujairah-airport.ae/Download/Tutorials/Crop\_Photo.mp4
- 2. https://eservices.fujairah-airport.ae/Download/Tutorials/Merge\_Documents.mp4

#### Passport Size Photo

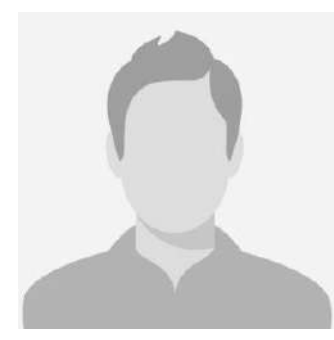

#### Passport

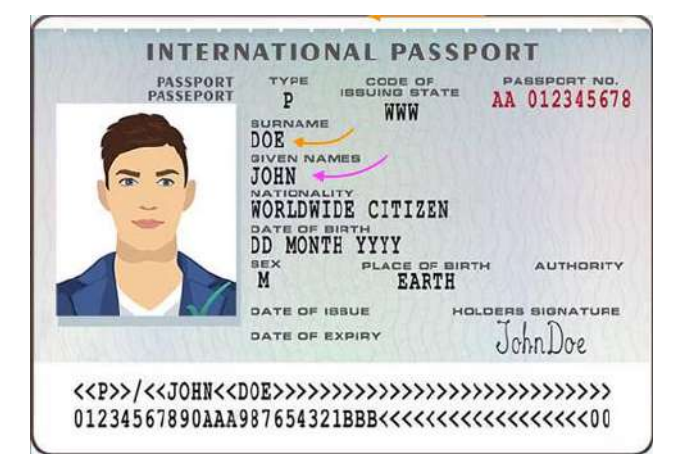

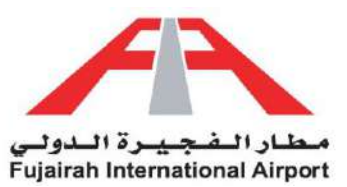

#### Airport ID

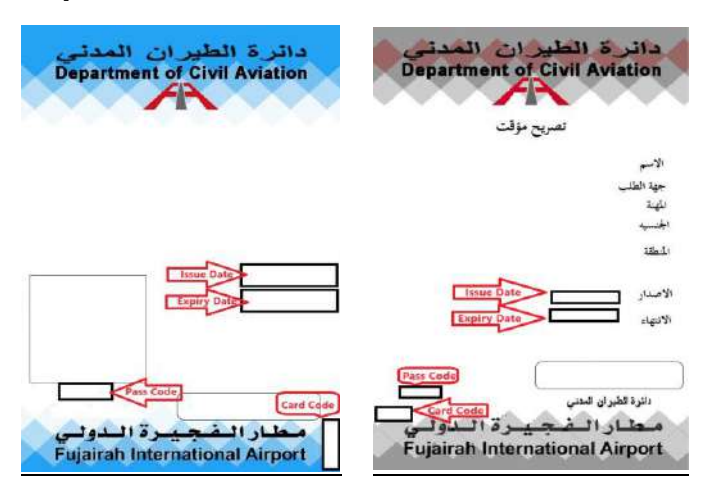

#### <u>Visa</u>

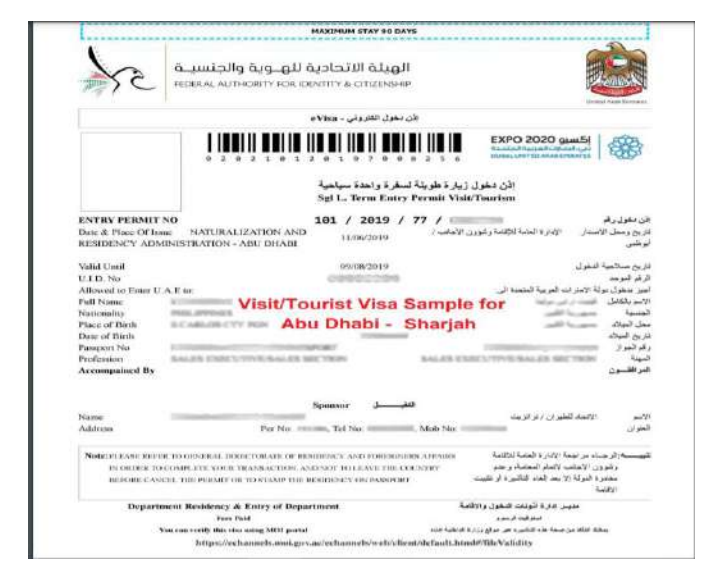

#### Letter of Request

#### Test PDF

Linear loss in a small diservery text of the profiling and typesetting industry, screen losure has been the industry's standard diservery text even texts the 1555, when an existence primer toxic algebra of tope and screate the text even a type spectrum basis. It has survival not only five centrates, but also the lease to discriming typesetting, remaining userstady vectoringed, it was popularised in the 1555 with the relates of located treats occurring Locar byper parages, and more recently with deptop publishing software like Aldus PageMaler including version of Loren taxes.

Lorent loss in a simple during the environment of the printing and spacesting industry. Lorent loss in his lean the industry's standard during text ever since the 150b, where as industry private took agains of type and solumehade in the last as type approximations. This solumed are taken for extrinsion. But also the leas into electrinic topolating, remaining espectration using functionaged. It was populationed in the 1965 with the relates of Latitude theory containing Lorent Nouri populates, and more micerts with deshap publicly enthance the AdvantageNeter including versions of Lorent Esci.

Conservations is simply diamony both of the printing and typesatting industry. Lonein boom has been the industry is standard percently and new since the 1550s, where as unknown proteins tools agains of type and controllated to analy a type apportment type. These surveys of an ending we product the twister who executions typesatting, remaining associated typesatting with the product the 250s, with the release of Lawland influence including conservation of Lawren (brains).

Linete larger is umany during test of the printing and typesitting industry, larger larger has been the analyty's transferd during test even since the 1506s, when as unit-over printer tools agales of oper and scientified in make a type percent host, if has summed net only five contracts, but signified the larger into discussion provides a percent host, if has summed net of the science of the 1505s with the interest of currents sheets containing Loren types and seven sports with dealtop publishing offers in the Area high larger including versions of Loren types.

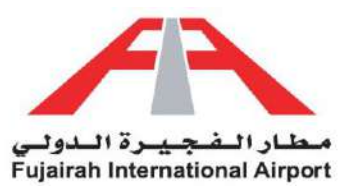

#### **Driving License**

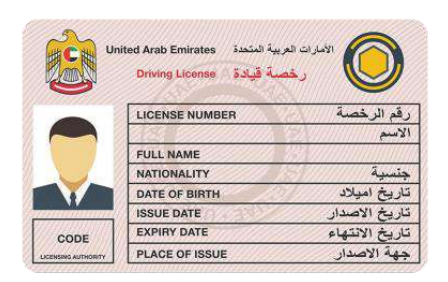

#### Self-Introductory Statement.

|                                                                                                    | City, MA                                                                                                    | President and constant | Street and                |     |
|----------------------------------------------------------------------------------------------------|----------------------------------------------------------------------------------------------------|------------------------|---------------------------|-----|
| 1.1 month in the                                                                                                    | Person Service                                                                                                    | time from              |                           |     |
| 295                                                                                                    | Al contrast the state                                                                                                    | Alternative            | And a second              |     |
| of large block                                                                                                    | alas                                                                                                    |                        |                           |     |
| 00000                                                                                                    |                                                                                                    |                        |                           |     |
| And a second second sec | And Annual Program Street, Southern                                                                                                    |                        |                           |     |
| - Testilorities                                                                                                    | Calencer president                                                                                                    | 1 mm                   |                           |     |
| PULLER                                                                                                    | the state and the state of the state of the |                        |                           |     |
| 100000                                                                                                    |                                                                                                    | 14                     |                           |     |
| - Totalia                                                                                                    | - 10 m                                                                                                    | designed and set-      | 1111.00-                  |     |
| 10.7464                                                                                                    | -                                                                                                    |                        |                           |     |
|                                                                                                    |                                                                                                    |                        |                           |     |
| 10.0                                                                                                    |                                                                                                    |                        |                           |     |
| 1. Adverter.                                                                                                    |                                                                                                    |                        |                           |     |
| let being                                                                                                    |                                                                                                    |                        |                           |     |
|                                                                                                    |                                                                                                    |                        |                           |     |
|                                                                                                    |                                                                                                    |                        |                           |     |
| The later of the later of the l |                                                                                                    |                        |                           |     |
| W Detailed.org                                                                                                    |                                                                                                    |                        |                           |     |
|                                                                                                    |                                                                                                    |                        | 1.0.0                     |     |
|                                                                                                    | a to upperior and the                                                                                                    | of feet                | Corport.                  |     |
| 100001-0014                                                                                                    |                                                                                                    | the second             | state and state and state |     |
| 1000                                                                                                    |                                                                                                    |                        |                           |     |
| 1000                                                                                                    | 1                                                                                                    | Contained .            |                           |     |
| 22120                                                                                                    | 1.11                                                                                                    | al Maria I             |                           |     |
| Here a                                                                                                    | 1.000                                                                                                    | and taken of a         |                           |     |
| 22420                                                                                                    | 100                                                                                                    |                        |                           |     |
| 222*                                                                                                    |                                                                                                    | int den i r<br>Litter  |                           |     |
|                                                                                                    | 1111                                                                                                    | e of Mene P            |                           | 722 |
|                                                                                                    |                                                                                                    | e of Mene P            |                           | 112 |
| 222                                                                                                    |                                                                                                    | un den r<br>Billione   |                           | 14  |